# Formation au signalement des états de collection sur Colodus

2025

Communauté d'universités et établissements de Toulouse

SICD Service inter-établissements de coopération documentaire

# Présentation de la séance

# **Objectifs**

- Connaître le catalogue Sudoc et les principes de signalement qui lui sont propres ;
- Comprendre le lien entre les sous-zones UNIMARC des données d'exemplaire et les différents champs à compléter dans Colodus ;
- Connaître les principales fonctionnalités de l'outil ;
- Savoir rechercher une notice, créer et gérer un exemplaire dans Colodus.

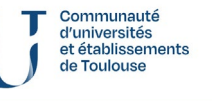

# Présentation de la séance

## Sommaire

- I. Présentation du Sudoc et de ses interfaces
- II. Cataloguer et exemplariser dans le Sudoc
- III. Fonctionnement de l'outil et mise en pratique

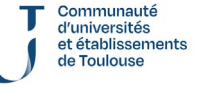

de coopération documentair

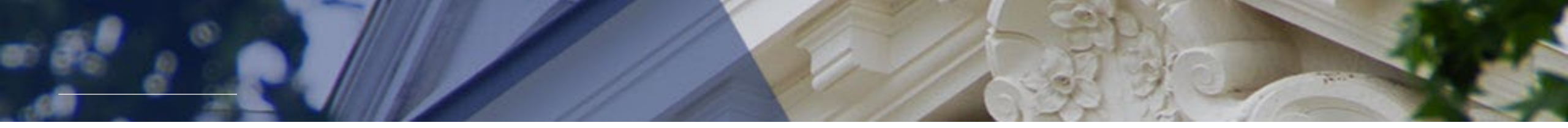

# I. PRÉSENTATION DU SUDOC ET DE SES INTERFACES

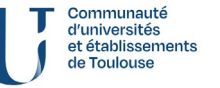

Formation au signalement des états de collection dans Colodus

2025

SICD Service inter-établissements de coopération documentaire

# Le SUDOC

### **Qu'est ce que le SUDOC ?**

- Catalogue collectif
- Alimenté par l'ensemble des bibliothèques universitaires françaises, des centres documentaires de recherche et le SUDOC PS pour les publications en série.
- Objectifs
  - Effectuer des bibliographies,
  - Localiser des ouvrages,
  - Effectuer des demandes de prêt entre bibliothèques (PEB).

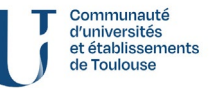

Service inter-établissement

# Le SUDOC : deux interfaces

#### **Une interface public**

#### Accueil | Recherche simple | Recherche avancée | Résultats | Historique | Suivi PEB | Mon panier | Aide

| rechercher (et)                       |                                     | trier par <b>nertinence</b>                                                                                                    |     |
|---------------------------------------|-------------------------------------|----------------------------------------------------------------------------------------------------|-----|
|                                       |                                     |                                                                                                    |     |
|                                       | lous les mots                       | Recherche                                                                                                    |     |
|                                       | Mots du titre                       | sugar                                                                                                    |     |
|                                       | Mots sujet                          |                                                                                                    |     |
|                                       | Mots auteur(s)                      |                                                                                                    |     |
|                                       | Nom de personne                     | Copyright @ 2024 ABES / OCLC                                                                                                    | 1   |
| <b>C</b> -1-1                         | Organisme auteur                    |                                                                                                    |     |
| Catalogue Su                          | Tous numéros                        |                                                                                                    |     |
|                                       | Titre complet                       |                                                                                                    |     |
|                                       | Titre abrégé (périodiques)          | e du Système Universitaire de Decumentation est le catalegue collectif français réalisé par les bibliothègues et centres de documentation de l'enseignement supérieur et de la               |     |
|                                       | Collection                          | comprend plus de 15 millions de notices bibliographiques qui décrivent tous les types de documents (livres, thèses, revues, ressources électroniques, documents audiovisuels,                |     |
|                                       | Editeur                             | , cartes, partitions, manuscrits (hors Calames) et livres anciens)                                                                                                    |     |
|                                       | Note de thèse                       | Sudoc décrit également les collections de revues et journaux d'environ 1500 établissements documentaires hors enseignement supérieur (bibliothèques municipales, centres de                  |     |
| Lie                                   | Note sur le financement             | pn)                                                                                                    |     |
| SUDOC - Z                             | Note de récompense                  | r mission de recenser l' <b>ensemble des thèses</b> produites en France.                                                                                                    |     |
| SUDOC - S                             |                                     | e dans le catalogue Sudoc permet :                                                                                                    |     |
| H IdRef                               |                                     | r la description bibliographique du document                                                                                                    |     |
|                                       | For C                               | ituer une hibliographie par le téléchargement ou l'export de notices                                                                                                    |     |
| <u>Calames</u>                        | Forme ; Genre                       |                                                                                                    |     |
| 🛟 <u>theses.fr</u>                    | reliure ; provenance ; conservation | egarder dans son panier, au fil de la recherche des enregistrements (jusqu'à 100) pour pouvoir les télécharger                                                                               |     |
| •                                     | Note de livre ancien                | r au texte intégral du document si celui-ci est accessible en ligne                                                                                                    |     |
| • Site web d                          | Numéro national de thèse            | <b>ser</b> un document dans une des bibliothèques du réseau Sudoc afin de pouvoir le <b>consulter</b> , en demander le <b>prêt</b> ou la <b>reproduction</b> .                               |     |
|                                       | ISBN livres                         |                                                                                                    |     |
|                                       | ISSN périodiques                    |                                                                                                    | nte |
| Avertissement :                       | Mots sujet anglais                  |                                                                                                    |     |
| Les informations i<br>du « Départemen | Sujet MESH anglais                  | ituent un fichier d'informations nominatives soumises à un traitement informatisé. Les personnes faisant l'objet de ces informations disposent d'un droit d'accès et de rectification auprès | _   |
|                                       | Langue du document (code)           |                                                                                                    | im  |

0#

# Répertoire des bibliothèques

#### Accueil | Recherche simple | Recherche avancée | Résultats | Historique | Suivi PEB | Mon panier | Aide

| rechercher (et) v Tous les mots | × | trier par | pertinence | <b>v</b> ) |
|---------------------------------|---|-----------|------------|------------|
| science et vie                  |   |           | Recherche  |            |

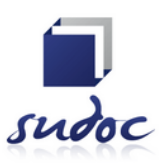

ents

Copyright © 2024 ABES / OCLC

#### **Catalogue SUDOC**

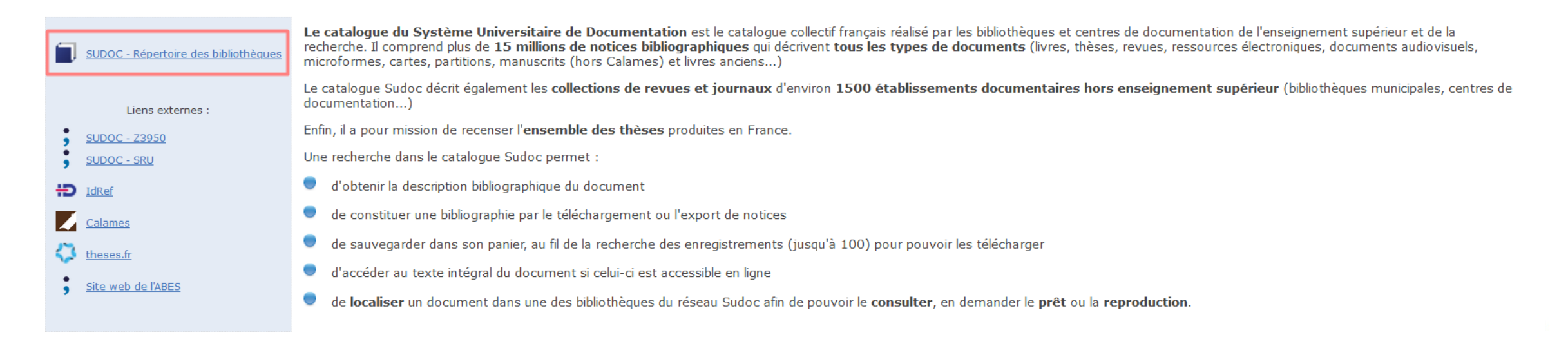

#### Avertissement :

Les informations relatives aux personnes physiques constituent un fichier d'informations nominatives soumises à un traitement informatisé. Les personnes faisant l'objet de ces informations disposent d'un droit d'accès et de rectification auprès du « Département des services aux réseaux » de l'ABES

# Le SUDOC : deux interfaces

#### Un outil de catalogage : WinIBW

| 🔰 WinIBW 3.2 - [Ecran d'accueil WinIBW]                                                                         | -                                                                                              |
|----------------------------------------------------------------------------------------------------|------------------------------------------------------------------------------------------------|
| 河 <u>F</u> ichier <u>E</u> dition <u>A</u> ffichage <u>O</u> ptions Script Fe <u>n</u> être Aide <u>?</u> Table |                                                                                                |
| &   X № € ■   9 ♥   ■   6    G O   🛱 № -   0 № ■   🖸 🗇 -                                                        |                                                                                                |
| AFF_S AFF_OJ AFF_OB AFF_KZone AFF_I AFF_Unma AFF_Unm AFF_U                                                      |                                                                                                |
|                                                                                                    |                                                                                                |
|                                                                                                    |                                                                                                |
| CAT_creerPeriodique CAT_                                                                                        | creerPeriodElectr CAT_transfoPeriodImpPeriodElec CAT_creerCollection CAT_creerEtatDeCollection |
| 🕡 CHE 🚳 DIS CHE QualiMarc 🧧 Copier PPN 눱 Fenêtres en cascade                                                    |                                                                                                |
|                                                                                                    |                                                                                                |
|                                                                                                    |                                                                                                |

Sudoc - Système Universitaire de Documentation Sudoc - Base de test et d'exercice

Mise à jour des scripts: v230525

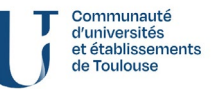

Service inter-établissements de coopération documentaire

SICD

Formation au signalement des états de collection dans Colodus

# WinIBW

## **Qu'est ce que WinIBW ?**

- Développé et maintenu par la société OCLC
- Interface commune de catalogage
- Uniquement accessible par les établissements de l'enseignement supérieur
- Langage de catalogage : UNIMARC

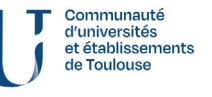

#### **Création de notice**

| Codes ressources continues /NoticeBib                                                                                                    | Cinerales Langues Pays PériodeHist Microformes MatAnciens Périodi                                                                                                    |                                                                                                    |                                                                                       |
|----------------------------------------------------------------------------------------------------|----------------------------------------------------------------------------------------------------|----------------------------------------------------------------------------------------------------|---------------------------------------------------------------------------------------|
| Ressources continues (110)                                                                                                    | <u></u>                                                                                                    | Indicateurs ##                                                                                                    |                                                                                       |
| Type de ressource continue<br>a : périodique                                                                                                    | <mark>Périodicité</mark><br>j∶semestriel (deux fois par an)                                                                                                    | Régularité<br>a∶régulier                                                                                                    | Type d'ouvrage de référence                                                           |
| Nature du contenu <del>▼</del>                                                                                                    | Colloque ou congrès<br>0 : non                                                                                                    | Existence de page de titre<br>u : inconnue à la création de notice                                                                                                    | Existence d'un index<br>u : inconnu au moment de la création de notice                |
| Existence d'un index cumulatif                                                                                                    |                                                                                                    |                                                                                                    |                                                                                       |
| Création: 9999:29-08-96 Modifié: 341720001:09-07-20 09:10<br>000 \$04-5,11,15,17,19,23,27,39,45,55,57,61-63,67,72,80,87<br>003 https://www.sudoc.fr/040387046<br>011 ##\$a1tps://catalogue.bnff/ark:/12148/cb345248532\$2E<br>033 ##\$ahttps://cseau-mirabel.info/revue/titre-id/742\$2Mir@<br>034 \$aOCoLC\$042879752<br>035 ##\$aissn12621676<br>035 ##\$aissn12621676<br>035 ##\$aissn12621676<br>035 ##\$aissn12621676<br>035 ##\$aP01\$ctn<br>182 ##\$P01\$ctn<br>183 ##\$P01\$cn<br>183 ##\$P01\$cn<br>183 ##\$P01\$cn<br>183 ##\$P01\$cn<br>183 ##\$P01\$cn<br>183 ##\$P01\$cn<br>194 \$aMontpellier\$cCEPEL\$d1994-<br>210 ##\$aMontpellier\$cCEPEL\$d1994-<br>210 0#\$aMontpellier\$cCEPEL\$d1994-<br>210 0#\$aMontpellier\$cCEPEL\$d1994-<br>210 0#\$aMontpellier\$cCEPEL\$d1994-<br>210 0#\$aMontpellier\$cCPPE\$\$d2005-2007<br>210 1#\$aMontpellier\$cCPPE\$\$d2008-<br>000 ##\$aCasteInau-Ie-Le2\$cÉd. Climats\$d1998-2005<br>210 0#\$aMontpellier\$cARPo\$\$d2008-<br>000 ##\$aCasteInau-Ie-Le2\$cÉd. Struet and a struet and a struet a struet and a struet a struet and a struet a struet a struet and a struet a struet a st | 0:42 Statut: 9999:25-03-99<br>-88,110,120,146,157,189,209-210,219,222,233,402,415<br>SNF\$d20191112<br>gbel\$d20200709<br>par le Centre comparatif d'études sur les politiques publiques et les espaces locaux<br>que de l'Europe méridionale"<br>littiques publiques et les espaces locaux (CEPEL) et l'Observatoire des politiques pu<br>du Sud\$2rameau<br>e du Sud\$2rameau<br>e du Sud\$30334663001990-2020\$2rameau<br>6Europe du Sud\$30334663001990-2020\$2rameau | t (CEPEL, URA CNRS no 1267) et l'Observatoire des politiques publiques en Europe o<br>ubliques en Europe du Sud (OPPES) de 1994 à mai 2000 ; par l'Observatoire des polit | du Sud (OPPES)]<br>iques publiques en Europe du Sud (OPPES) de nov. 2000 à 2007 ; par |

# SUDOC

## Notice bibliographique

| rechercher (et) 🗸 | Tous les mots | ~ | trier par | pertinence | × |
|-------------------|---------------|---|-----------|------------|---|
| science et vie    |               |   |           | Recherche  | 2 |

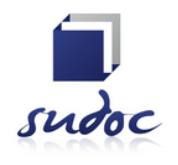

uté és ements

lissements cumentaire

|                                                                                                    | Liste des résultats Notice détaillée   O                                 | ù trouver ce document ? Copyright © 2024 ABES / OCLC                                                                                                    |
|----------------------------------------------------------------------------------------------------|--------------------------------------------------------------------------|----------------------------------------------------------------------------------------------------|
| rechercher (et) (Tous les mots)<br>restreindre (Type de document)<br>restreindre (Langue du document | science et vie   269 résultat(s)<br>Périodiques<br>) Français            |                                                                                                    |
| Prêt Entre Bibliothèques                                                                             | K ≤ 2 3 4 5 6 7 8 9 10 1                                                 |                                                                                                    |
| <u>Prêt</u><br><u>Photocopie</u>                                                                     | Identifiant pérenne de la notice :                                       | <u>https://www.sudoc.fr/040387046</u>                                                                                                    |
| Services                                                                                             | Type(s) de contenu (modes de                                             | Texte                                                                                                    |
| Mon panier / Export                                                                                  | Type de support matériel :                                               | Volume                                                                                                    |
| 🚳 <u>Accès en ligne</u>                                                                              | Titre :<br>Alphabet du titre :                                           | <u>Pôle Sud</u> : revue de <b>science</b> politique / [publiée par le Centre comparatif d'études sur les politiques publiques et les espaces locaux<br>(CEPEL, URA CNRS no 1267) et l'Observatoire des politiques publiques en Europe du Sud (OPPES)]<br>Latin                                                      |
| Liens                                                                                                | Auteur(s) :                                                              | <u>Centre comparatif d'études des politiques publiques et des espaces locaux (Montpellier ; 1983-1999)</u> . Éditeur scientifique<br><u>Observatoire des politiques publiques en Europe du Sud (France)</u> . Éditeur scientifique<br>Association des amis de la revue Pôle Sud (Montpellier). Éditeur scientifique |
|                                                                                                    | Date(s) :                                                                | 1994-                                                                                                    |
|                                                                                                    | Numérotation :<br>Langue(s) :<br>Pays :<br>Périodicité :<br>Editeur(s) : | No 1 (nov. 1994)-<br>français<br>France<br>semestriel<br><u>Montpellier</u> : <u>CEPEL</u> , 1994-<br><u>Montpellier</u> : <u>CEPEL</u> , 1994-1997?<br><u>Castelnau-le-Lez</u> : <u>Éd. Climats</u> , 1998-2005                                                                                                    |

# WinIBW

#### **Création des exemplaires**

• Copie écran Winibw

PPN 040387046 E02 Création: 9999:29-08-96 Modifié: 341720001:09-07-20 09:10:42 Statut: 9999:25-03-99

F02

e02 \$a28-03-01\$bxO A97 21-03-05 15:19:44.000 A98 315550002:28-03-01 A99 137516894 C01 ##\$b315556101\$eDL Impr.\$aP10269\$jf E01 41\$e11\$a1999-

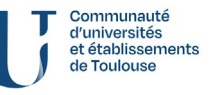

Service inter-établissements de coopération documentaire

SICD

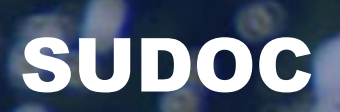

### Exemplaire

| rechercher (et) V Tous les mots | ~ | trier par | pertinence | ~    |
|---------------------------------|---|-----------|------------|------|
| science et vie                  |   |           | Reche      | rche |

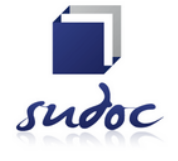

| Lis                                                                                                    | ste des                           | résultats   Notice détaillée                                                                      | Où trouver ce document ?                                                                            | Copyright © 2024 ABES / OCLC                                                                                                    |
|----------------------------------------------------------------------------------------------------|-----------------------------------|---------------------------------------------------------------------------------------------------|----------------------------------------------------------------------------------------------------|----------------------------------------------------------------------------------------------------|
| rechercher (et) (Tous les mots) s<br>restreindre (Type de document) P<br>restreindre (Langue du document) F | cience et<br>ériodique<br>rançais | : vie<br>25                                                                                       |                                                                                                    |                                                                                                    |
| Prêt Entre Bibliothèques                                                                                    | <b>M</b> •                        | <u>2</u>   <u>3</u>   <u>4</u>   <u>5</u>   <u>6</u>   <b>7</b>   <u>8</u>   <u>9</u>   <u>10</u> | <u>11</u>   <u>12</u>   🕨 🎽                                                                         |                                                                                                    |
| <u>Prêt</u><br>Photocopie                                                                                   | ø                                 | Identifiant pérenne <u>htt</u><br>de la notice :                                                  | o <u>s://www.sudoc.fr/040387046</u>                                                                 |                                                                                                    |
| Services                                                                                                    |                                   | Périodique: <u>Pôl</u>                                                                            | <u>e Sud</u> : revue de science politique / [ <sub>1</sub><br>RS no 1267) et l'Observatoire des pol | [publiée par le Centre comparatif d'études sur les politiques publiques et les espaces locaux (CEPEL, URA<br>litiques publiques en Europe du Sud (OPPES)] |
| Mon panier / Export                                                                                         |                                   | ISSN: <u>126</u>                                                                                  | 5 <u>2-1676</u>                                                                                     |                                                                                                    |
| Liens                                                                                                    |                                   | Localiser les 41 bibliothèques 💡                                                                  |                                                                                                    |                                                                                                    |
| notices liées                                                                                               |                                   | AIX-EN-PROV-Maison Sci Ho                                                                         | umme no 3 (1995) - [Lac]                                                                            |                                                                                                    |

nents

·S

BEZIERS-CIRDOC no. 1 (1994) -no. 52 (2020)

BEZIERS-BU Du Guesclin

AMIENS-CDR no. 1 (1994) -no. 37 (2012) [Lac]

AVIGNON-BU Maurice Agulhon no. 23 (2005) -....

■ AIX-EN-PROVENCE-LEST no. 4 (1996); no. 10 (1999) -....

AIX-MRS-Aix-Seguin-IEP no. 1 (1994) -.... [Lac. no. 7, 17, 19]

AUBERVILLIERS-Campus Condorcet no. 9 (1998) -no. 41 (2014)

AIX-MRS-Aix-Droit Eco. (1994) -no. 54 (2021) ; no. 57 (2022) [Prêt autorisé] [Lacunes]

# Le Sudoc

## L'exemplaire ou les données locales

### • Information

□ TOULOUSE-BM no. 11 (1999) -....

Bibliothèque : TOULOUSE-BM

Accessibilité :Disponible sous forme de reproduction pour le PEBEtat de collection :no. 11 (1999) -....Cote :P10269<br/>Fonds spécifique : DL Impr.

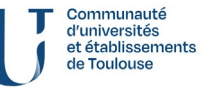

Service inter-établissements de coopération documentaire

SICD

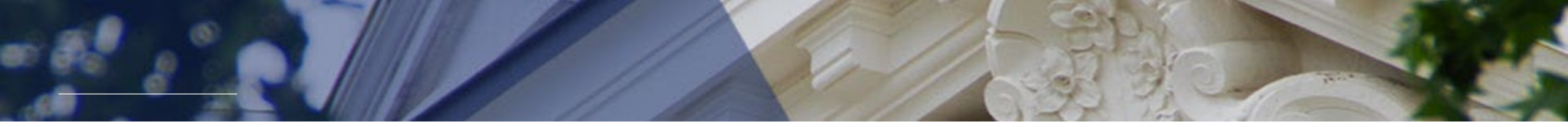

# **II. CATALOGUER ET EXEMPLARISER DANS LE SUDOC**

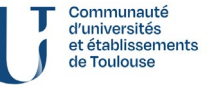

Formation au signalement des états de collection dans Colodus

# Avant tout,

#### Un peu de vocabulaire

# État de collection

L'*état de collection* d'un périodique c'est l'ensemble des numéros, volumes ou fascicules qui sont **présents** dans les collections d'une bibliothèque.

# État de lacunes

L'état de lacunes d'un périodique c'est l'ensemble de **fascicules manquants** dans la collection

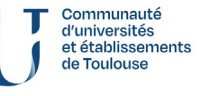

# Le numéro d'exemplaire

- Les numéros d'exemplaires sont indiqués sous la forme **eXX** (de e01 à e99)
- Un seul e01 par RCR
- Toutes les occurrences sont sous un seul et même exemplaire
- Indiquer si l'abonnement est « ouvert » (O) ou « fermé » (F)
- Exemple
  e01 \$bxO
  C01\$bN°RCR1
  E01\$a2000-\$4en accès libre
  L01\$e14\$a2001
  C02\$bN°RCR1
  E02\$a2000\$k2010\$4Salle d'Archives
  L02\$a2000\$e15

Communauté d'universités et établissements de Toulouse

SICD Service inter-établis de coopération doci

2025

# **CXX** - Localisation et cote (930)

- \$b RCR de la bibliothèque
- \$a Cote
- \$z code du Plan de Conservation Partagée des Périodiques (PCPP) : indiquer si le titre fait partie du plan PCMP
- \$j Code de PEB (obligatoire). La valeur par défaut et la plus fréquemment utilisée pour les ressources périodiques imprimés = f (disponible sous forme de reproduction)
- Exemple :

e01 \$bxO

C01 \$b341725201\$zPCMP\$a300 ANC\$jf

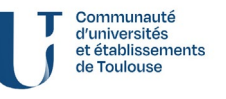

#### **EXX** – Etat de collection (955)

- Indiquer les états de collections (\$a=année début, \$k=année de fin,\$4=commentaire)
- Deux séquences sont séparées par **\$0[espace]**
- Les séquences servent à signaler un état de collections [ou des lacunes] morcelées
- Indiquer obligatoirement en \$7 la présence de lacunes dans la collection. Si elles sont regroupées, indiquer le détail dans cette zone.
- Quand les lacunes sont dispersées et isolées les indiquer en plus dans la zone LXX
- Exemples

E01 41\$a1985\$k1988

E01 41\$a1985\$k1988**\$0\_**\$a1990-\$4en accès libre

E01 41\$a1985\$k1988\$7numéros manquants: 3 à 10 de l'année 1985

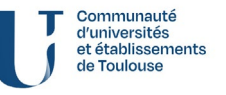

## LXX – Les lacunes (959)

- Saisir les lacunes dispersées ou isolées
- \$d = Volume
- \$e = Numéro
- \$a = Année
- Exemple
- L01##\$d16\$e12\$a1982\$0 \$e11-15\$a1989

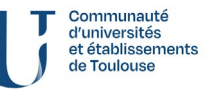

Service inter-établissements de coopération documentaire

SICD

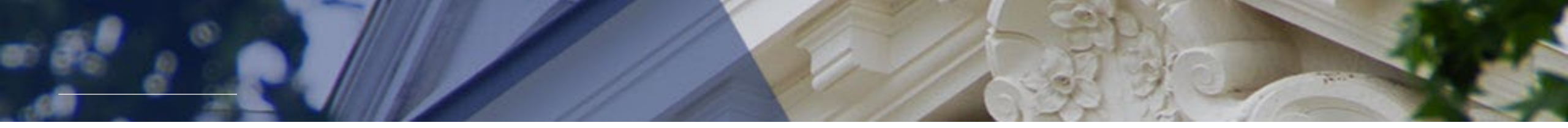

# III. FONCTIONNEMENT DE L'OUTIL ET MISE EN PRATIQUE

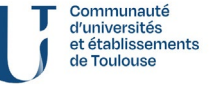

Formation au signalement des états de collection dans Colodus

# **Présentation de Colodus**

#### **Qu'est-ce que Colodus ?**

- Application professionnelle développée par l'ABES pour faciliter l'exemplarisation bibliographique dans le Sudoc.
- Signalement des exemplaires de monographies mais aussi de périodiques (et autres ressources).
- Il est plus facile de dresser des états de collection dans cette application qu'en passant par l'interface de catalogage traditionnelle du Sudoc (WinIBW).

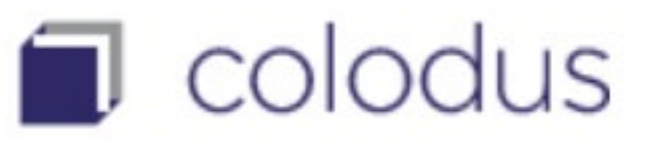

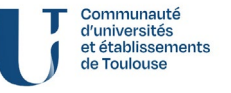

22

Formation au signalement des états de collection dans Colodus

# **Présentation de Colodus**

#### **Deux versions du Sudoc**

- Le Sudoc « classique » (pour toutes les ressources, accessible aux établissements dits « déployés » notamment les structures universitaires)
- <u>Ces deux versions</u> <u>coexistent dans Colodus</u>

- Le Sudoc PS (pour « Publications en Série », accessible aux structures déployées et non-déployées = structures conventionnées avec le CR).
- Spécifiquement pour le signalement des ressources continues (périodiques et collections éditoriales)
- Suite du Catalogue Collectif National des Publications en Série (CCN-PS)
- Faciliter le signalement des périodiques et leur donner une meilleure visibilité

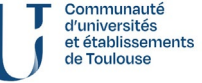

# **Fonctionnement de l'application**

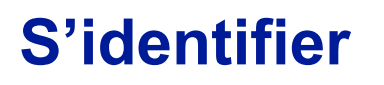

Base de test : • https://colodustest.sudoc.fr/

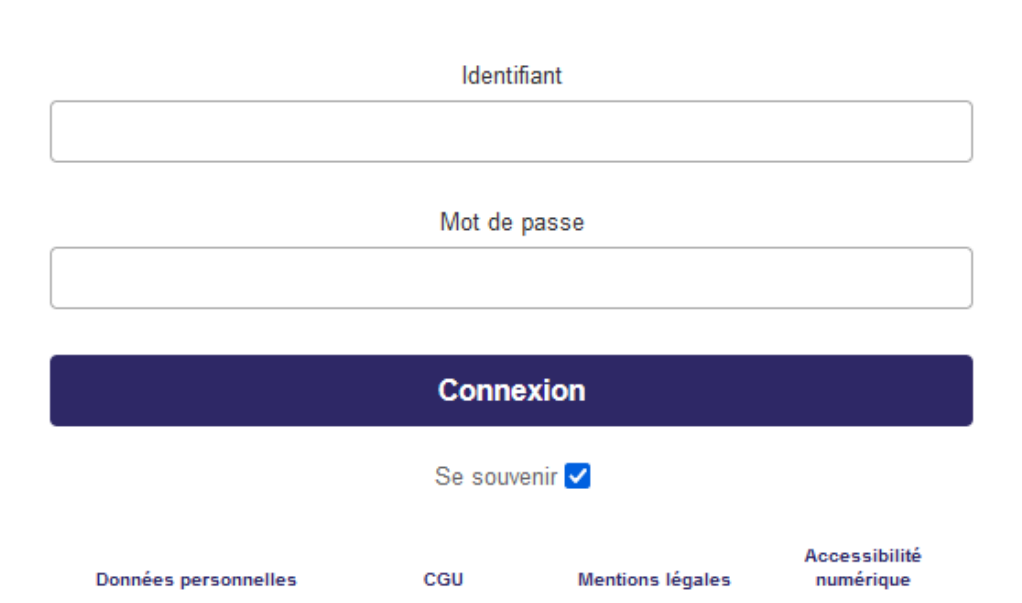

Gérer les exemplaires du Sudoc

colodus

Seule l'utilisation de Firefox assure un bon fonctionnement de Colodus Nous recommandons de vider le cache de votre navigateur, de supprimer les cookies et de pratiquer un Ctrl F5 si vous constatez des instabilités

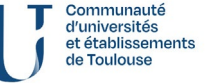

Formation au signalement des états de collection dans Colodus

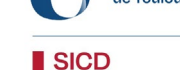

# **Fonctionnement de l'application**

#### Page d'accueil - Recherche

| colodus              | Mon panier - 0 PPN 🔅 Vos formulaires ? Aide > Vous êtes connecté(e) en tant que 222XX1 |
|----------------------|----------------------------------------------------------------------------------------|
| RECHERCHE            |                                                                                        |
| Recherche par numéro | Nom de l'établissement identifié                                                       |
| •                    | Autres critères de recherche                                                           |
|                      | Rechercher                                                                             |

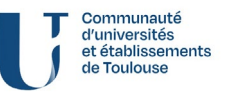

Formation au signalement des états de collection dans Colodus

2025

SICD Service inter-établissements de coopération documentaire

# **Fonctionnement de l'application**

### Page d'accueil – le bouton « Aide »

Aide Accueil Utilisateurs Sudoc Présentation de Colodus Manuel d'utilisation de • Utiliser Colodus Les habilitations Recherche Colodus Résultat Détail de la notice Mon panier de PPN Gérer mes exemplaires Créer un exemplaire Attention : manuel des Les formulaires • personnalisés Renseigner les données locales fonctionnalités ! Ne donne Responsables Sudoc-PS Présentation de Colodus Utiliser Colodus Les habilitations pas d'indication sur comment Recherche Résultat Détail de la notice réaliser des états de Mon panier de PPN Gérer mes exemplaires Créer un exemplaire Le formulaire standard collection !! Les formulaires personnalisés La gestion des utilisateurs Exemplarisateurs Sudoc-PS

Manuel Colodus

abes

Application Assistance

Formation au signalement des états de collection dans Colodus

2025

Manuel Colodus 🔳 colodus

À propos Communauté d'universités et établissements de Toulouse

## 2 possibilités de recherche

- Recherche par numéro d'identification (ISSN ou PPN) 1
- Recherche par autres critères (titre, auteur, date, pays, etc.) 2
- Toujours faire la recherche avec le document sous les yeux pour vérifier les informations !

| colodus              | Mon panier - 0 PPN 🛛 Vos formulaires ? Aide 🕞 Vous êtes connecté(e) en tant que 222XX1 |
|----------------------|----------------------------------------------------------------------------------------|
| RECHERCHE 🕨          |                                                                                        |
| Recherche par numéro | Nom de l'établissement identifié<br>Autres critères de recherche<br>Rechercher         |

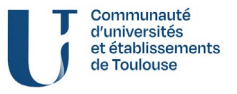

Service inter-établissements de coopération documentair

SICD

Formation au signalement des états de collection dans Colodus

## 1) Recherche par numéro d'identification

- <u>PPN :</u> numéro attribué aux notices du Sudoc (9 chiffres)
- <u>ISSN</u>: International Standard Serial Number (attention : pas tous attribués)

# Recherche par numéro

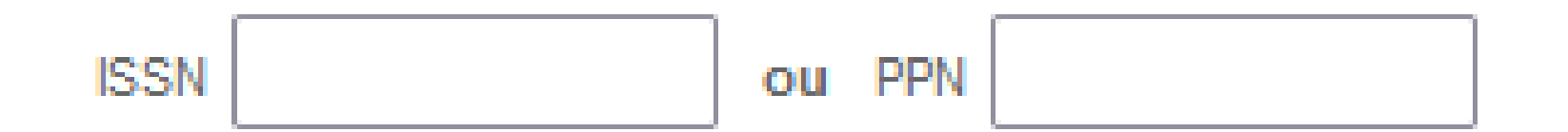

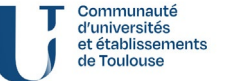

Formation au signalement des états de collection dans Colodus

SICD

#### 2) Recherche par d'autres critères

| lots du titre 🗸                      |                         | Autre | es critères de recherche   |                    |   |
|--------------------------------------|-------------------------|-------|----------------------------|--------------------|---|
| Mots du titre                        |                         |       |                            |                    |   |
| Titre complet                        |                         |       |                            |                    |   |
| Editeur                              | Destructure and indus   |       |                            |                    |   |
| Titre abrégé (périodiques)           | Recherche par Index     |       | Filtrer par                |                    |   |
| Titre de collection                  | Mots du titre 🗸         | et 🗸  | Langue                     | Toutes les langues | ~ |
| Auteur tous types (mot)              | Mots du titre 🗸         | et 🗸  | Zone géographique          | Tous les pays      | ~ |
| Numéro d'identification (tous types) | Auteur tous types (mot) |       | Année de<br>publication    |                    |   |
| Cote                                 |                         |       |                            |                    |   |
| Code à barres                        |                         |       |                            |                    |   |
| Numéro local d'identification        |                         |       |                            |                    |   |
| Restreindre au RCR                   |                         |       |                            |                    |   |
| Localisation complémentaire          |                         |       | Beebereber                 |                    |   |
| Plan de conservation partagé         |                         |       | Rechercher                 |                    |   |
| Clé titre (4,2,2,1)                  |                         | n A   | Actualiser tous les champs |                    |   |
| Recherche multicritère (mot)         |                         |       |                            |                    |   |
| Numéro WorldCat                      |                         |       |                            |                    |   |

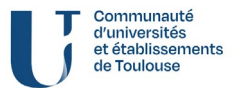

Formation au signalement des états de collection dans Colodus

#### Lancez la recherche !

- Selon le mode de recherche, 2 possibilités :
- Si recherche par numéro : identifiant unique, qui vous conduira immédiatement à la bonne notice.
- 2. <u>Si recherche par autres critères :</u> possibilité qu'il y ait plusieurs résultats...
- Si la notice n'existe pas (aucun résultat), contacter le CR46

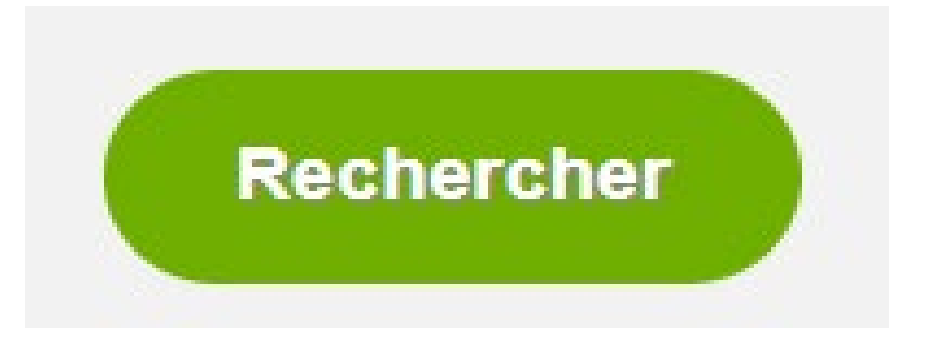

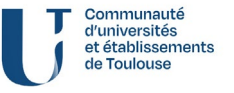

### Page « Résultats »

| PPN 🖨     | ?    | Auteur 🔶                                         | Titre 4                                                               | 🗧 Editeur 🔶                                                                         | Année | ¢ |
|-----------|------|--------------------------------------------------|-----------------------------------------------------------------------|-------------------------------------------------------------------------------------|-------|---|
| 038506025 | *Abx | Centre de philosophie morale et politique (Caen) | Cahiers de philosophie politique et juridique                         | Centre de publications de<br>l'Université de Caen                                   | 1984  |   |
| 001028847 | *Abx | Centre de philosophie morale et politique (Caen) | Cahiers de philosophie politique et juridique de l'Université de Caen | Universite de Caen, Équipe de<br>recherche de philosophie<br>politique et juridique | 1982  |   |

- Comparer les notices (dates, titres...)
- Si les notices sont strictement identiques, se référer au numéro d'identification (PPN le plus petit / notice ISSN) et signaler les doublons au CR46

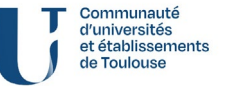

### Page « Résultats » - zoom sur les codes de type de document

- Ab = périodiques imprimés
- Ad = collections imprimées
- Ob = périodiques électroniques

\*Abx

\*Abx

- \* = plusieurs structures sous cette notice
- + = votre établissement est déjà localisé sous cette notice
- Rien = personne n'est localisé sous cette notice

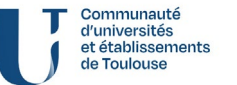

SICD Service inter

### Page « Détails de la notice » - aboutissement de la recherche

| × | Détail de la notice                                               |                                                                                           |  |  |
|---|-------------------------------------------------------------------|-------------------------------------------------------------------------------------------|--|--|
|   | PPN 001022105 - Travaux et documen<br>Texte                       | ts du CENPA 2                                                                             |  |  |
|   |                                                                   | Gérer mes exemplaires                                                                     |  |  |
|   | Identifiant pérenne de la notice : https://www.sudoc.fr/001022105 |                                                                                           |  |  |
|   | Alphabet du titre :                                               | Latin                                                                                     |  |  |
|   | Auteur(s) :                                                       | Centre d'études Nord-Portugal-Aquitaine (Talence, Gironde). Auteur                        |  |  |
|   | Date(s) :                                                         | 1985-                                                                                     |  |  |
|   | Numérotation :                                                    | 1985-                                                                                     |  |  |
|   | Langue(s) :                                                       | français                                                                                  |  |  |
|   | Pays :                                                            | FRANCE                                                                                    |  |  |
|   | Périodicité :                                                     | inconnue                                                                                  |  |  |
|   | Editeur(s) :                                                      | Lieux divers : éd. divers, 1985-                                                          |  |  |
|   | Description :                                                     | Formats divers                                                                            |  |  |
|   | ISSN:                                                             | 0298-8410                                                                                 |  |  |
|   | ISSN de lien :                                                    | 0298-8410                                                                                 |  |  |
|   | Notes :                                                           | Le vol. 2 paru à Porto, en portugais, porte : "Trabalhos e documentos do CENPA Collection |  |  |
|   | Titre clé :                                                       | Travaux et documents du C.E.N.P.A.                                                        |  |  |
|   | Titre abrégé :                                                    | Trav. doc. C.E.N.P.A.                                                                     |  |  |
|   | Autre(s) titre(s) :                                               | Trabalhos e documentos do CENPA                                                           |  |  |
|   | Titre développé :                                                 | Travaux et documents du Centre d'études Nord du Portugal-Aquitaine                        |  |  |
|   |                                                                   | Origine de la notice : /SSN                                                               |  |  |

- Exemple de notice complète dans Colodus
- Bien vérifier toutes les informations avec le document sous les yeux
- Si besoin, comparer avec d'autres catalogues (BnF)
- Contacter le CR en cas de doute

2025

collection dans Colodus

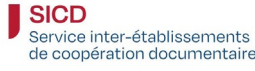

d'universités et établissen de Toulouse

### Page « Détails de la notice » - 1) zoom sur les onglets

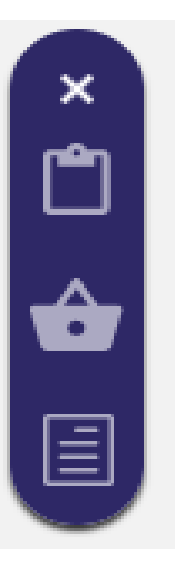

- Copier le PPN
- > Ajouter au panier
- Voir la notice en UNIMARC

|  | Détail de la notice<br><u>PPN 001022105 - Travaux et documents du CENPA</u><br>Texte<br>Gérer m<br>Identifiant pérenne de la notice : https://www.sudoc.fr/001022105 |                                                     | Unimarc<br>Création: 9999:27-10-94 Modifié: 335220002:11-07-22 10:55:11 Statut: 335220002:05-10-17                                                                                      |  |
|--|----------------------------------------------------------------------------------------------------|-----------------------------------------------------|----------------------------------------------------------------------------------------------------|--|
|  |                                                                                                    |                                                     | 000 504,75,01,67,98,700,718,70,201,203,209,222-223<br>003 https://www.sudoc.fr/001022105<br>008 SaAdx3<br>011 ##Sa0298-84105(0298-8410<br>035 ##Saissn001022105<br>100 0#Sa108554108554 |  |
|  | Alphabet du titre :                                                                                                    | Latin                                               | 100 0#04 150241502<br>101 0#Safre<br>102 ##SaFP                                                                                                    |  |
|  | Auteur(s) :                                                                                                    | Centre d'études Nord-Portugal-Aquitaine (Talence, C | 104 ##\$au\$bu\$cy\$dba\$e0\$ffre<br>106 ##\$ar                                                                                                    |  |
|  | Date(s) :                                                                                                    | 1985-                                               | 110 ##\$ab\$bu\$e \$e \$f0<br>181 ##\$P01\$chd                                                                                                    |  |
|  | Numérotation :                                                                                                    | 1985-                                               | 182 ##\$P01\$cn<br>200 ##\$a@Travaux et documents du CENPA                                                                                                    |  |
|  | Langue(s) :                                                                                                    | français                                            | 207 #0\$a1985-<br>210 ##\$aLieux divers\$céd. divers\$d1985-                                                                                                    |  |
|  | Pays :                                                                                                    | FRANCE                                              | 215 ##\$dFormats divers<br>300 ##\$aLe vol. 2 paru à Porto, en portugais, porte : "Trabalhos e documentos do CENPA                                                                      |  |
|  | Périodicité :                                                                                                    | inconnue                                            | 326 ##\$aCollection<br>517 ##\$a@Trabalhos e documentos do CENPA                                                                                                    |  |
|  | Editeur(s) :                                                                                                    | Lieux divers : éd. divers, 1985-                    | 530 1#\$a@Travaux et documents du C.E.N.P.A.<br>531 ##\$a@Trav. doc. C.E.N.P.A.                                                                                                    |  |
|  | Description :                                                                                                    | Formats divers                                      | 532 ##\$a@Travaux et documents du Centre d'études Nord du Portugal-Aquitaine<br>675 ##\$a008 (469)                                                                                      |  |
|  | ISSN :                                                                                                    | 0298-8410                                           |                                                                                                    |  |
|  | ISSN de lien :                                                                                                    | 0298-8410                                           |                                                                                                    |  |

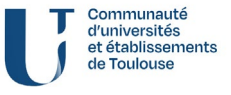

SICD Service inter-établissements de coopération documentaire

# Voir les exemplaires dans Colodus

#### 2) « Gérer mes exemplaires »

Gérer mes exemplaires

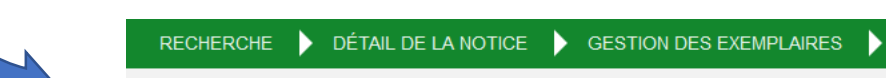

•

Texte

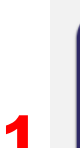

#### Gestion des exemplaires

PPN 001022105 - Travaux et documents du CENPA

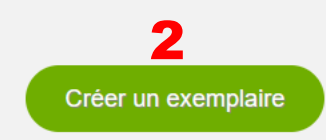

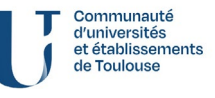

Formation au signalement des états de collection dans Colodus

# Voir les exemplaires dans Colodus

#### Page « Gestion des exemplaires » - 1) zoom sur les onglets

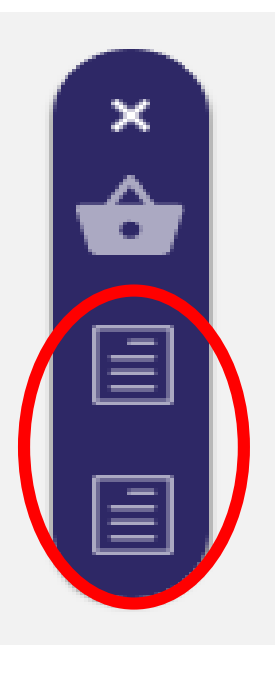

- Toutes les localisations de votre ILN (structures membres du réseau Sudoc PS 46)
- Toutes les localisations Sudoc (national)

Ces fonctionnalités peuvent être intéressantes pour mesurer la rareté de la ressource !

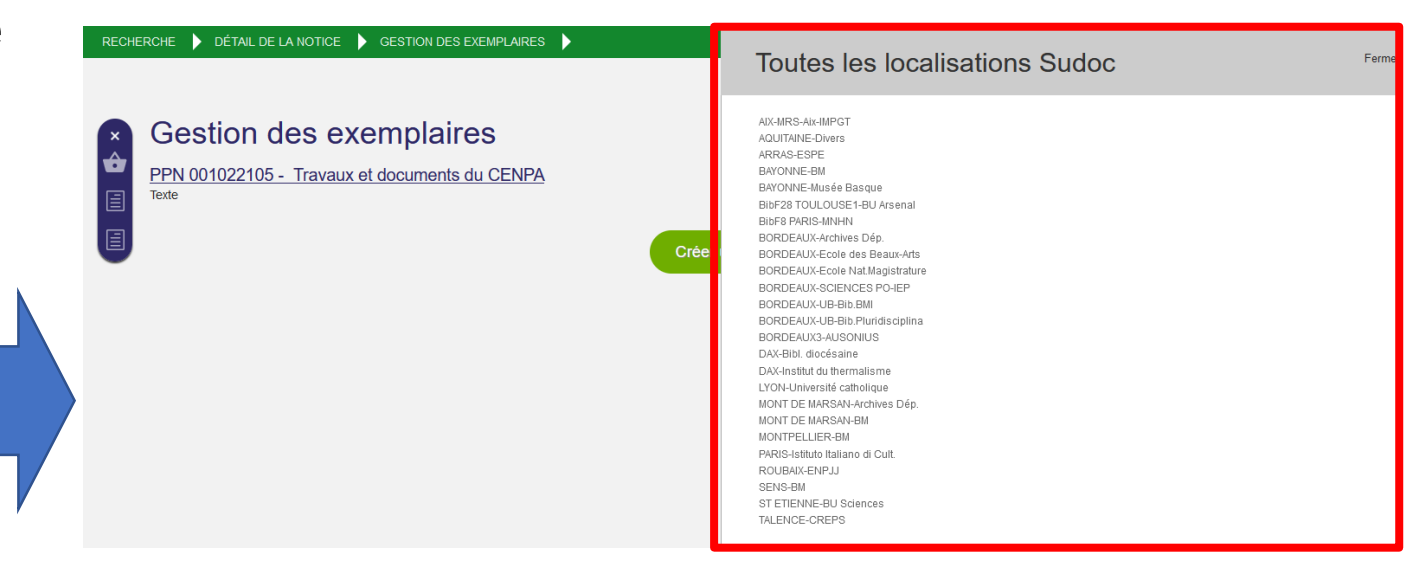

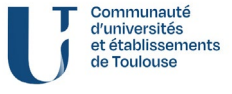

Formation au signalement des états de collection dans Colodus

# Voir les exemplaires dans Colodus

#### Page « Gestion d'exemplaire » - 2) « Créer un exemplaire »

- Sur cette page, vous pouvez visualiser les exemplaires déjà signalés par votre structure sous la notice recherchée.
- Vous pouvez aussi accéder au formulaire de création d'exemplaire pour signaler un nouvel état de collection.

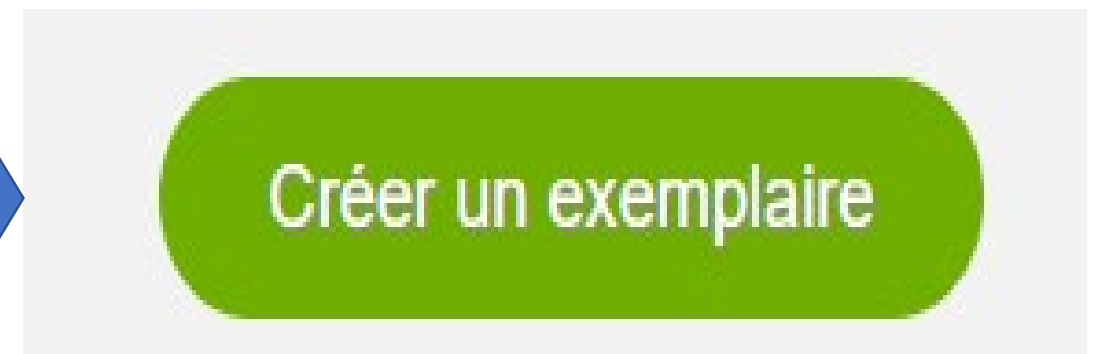

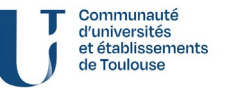

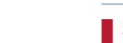

En cliquant sur « Créer un exemplaire », vous accédez au choix de formulaire

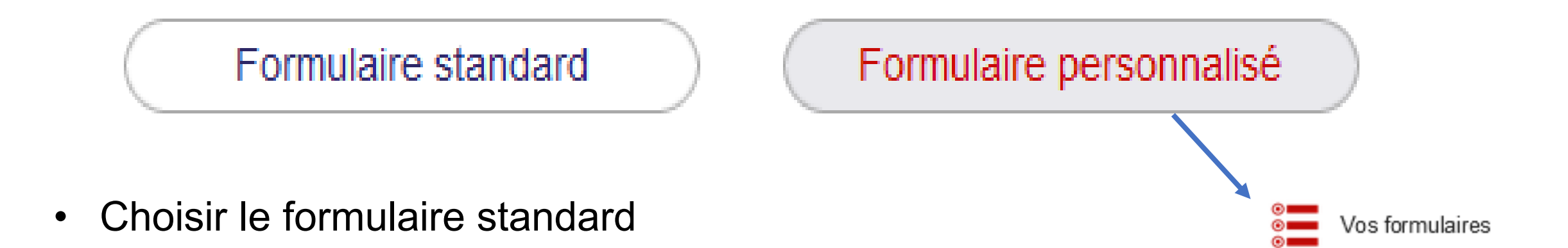

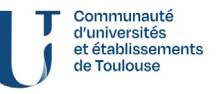

Formation au signalement des états de collection dans Colodus

#### Affichage du formulaire de signalement

#### Créer un exemplaire

PPN 001022105 - Travaux et documents du CENPA Texte

#### COMPLETER L'EXEMPLAIRE

- + DECLARER DES LACUNES (Lxx)
- + NUMEROS DE GESTION (9xx)
- + NOTE SUR LES MENTIONS JURIDIQUES (9xx)
- + NOTE DE CONTENU (9xx)
- + CLASSIFICATIONS (9xx)
- + NOTES SUR L'EXEMPLAIRE (3xx)
- + MENTION DE RESPONSABILITE (7xx)

#### RAPPEL DES ZONES PRÉSENTES

DONNEES GENERALES DE L'EXEMPLAIRE LOCALISATION (C01) ETAT DE COLLECTION DES PUBLICATIONS EN SÉRIE (E01)

| valeur non spécifique x                                               |                       | ~ |  |  |
|-----------------------------------------------------------------------|-----------------------|---|--|--|
| Etat de collection décrit : Ouvert ou Fermé (b) : - Champ obligatoire |                       |   |  |  |
| Etat de collection ouvert                                             |                       | ~ |  |  |
| LOCALISATION (C01)                                                    | Ajouter une sous-zone | ~ |  |  |
| Identifiant de l'établissement (b) :                                  |                       |   |  |  |
| 315554002                                                             |                       |   |  |  |
| Cote (a) :                                                            |                       |   |  |  |
|                                                                       |                       |   |  |  |
| Code Peb (j) : - Champ obligatoire                                    |                       |   |  |  |
| disponible sous forme de reproduction pour le PEB                     |                       | ~ |  |  |

DONNEES GENERALES DE L'EXEMPLAIRE

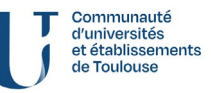

#### Formation au signalement des états de collection dans Colodus

## Formulaire – 1) Les données générales de l'exemplaire

 Statut de l'exemplaire : par défaut et sauf cas particulier, on choisit « valeur non spécifique x »
 Statut de l'exemplaire (b) : - Champ obligatoire

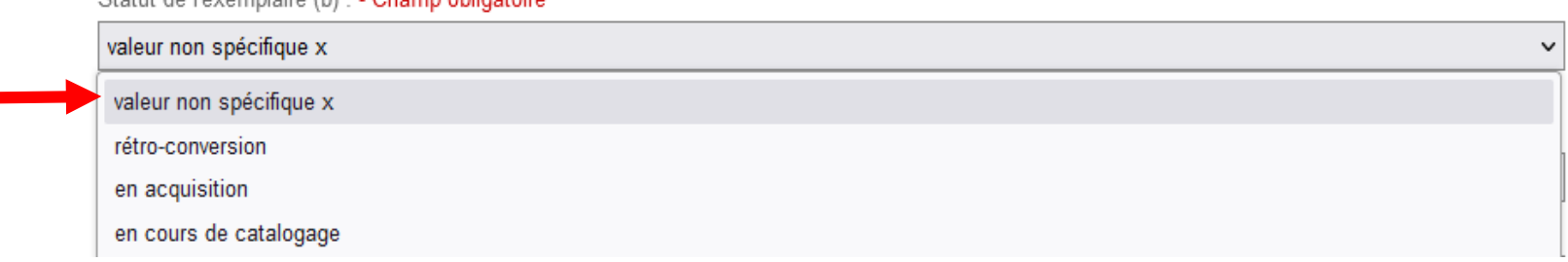

 Etat de collection décrit : « Ouvert » ou « Fermé » en fonction de si vous continuez de recevoir le périodique ou non

Etat de collection décrit : Ouvert ou Fermé (b) : - Champ obligatoire

| Etat de collection ouvert |  |  |  |  |
|---------------------------|--|--|--|--|
| Etat de collection ouvert |  |  |  |  |
| Etat de collection fermé  |  |  |  |  |

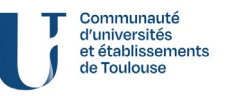

Service inter-établissements de coopération documentair

SICD

Formation au signalement des états de collection dans Colodus

## Formulaire – 2) Localisation

| i | LOCALISATION (C01)                   | Ajouter une sous-zone 🗸 |
|---|--------------------------------------|-------------------------|
|   | Identifiant de l'établissement (b) : |                         |
|   | 654406201                            |                         |
| × | Cote (a) :                           |                         |

- Le RCR s'affiche automatiquement du fait de l'identification
- On peut choisir d'autres champs avec le menu déroulant « Ajouter une sous-zone »
- La grande majorité des sous-champs de cette zone sont facultatifs et suppressibles (croix)... sauf 1 !

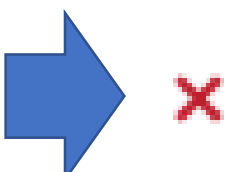

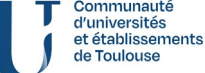

ervice inter-établissement

Formation au signalement des états de collection dans Colodus

#### Formulaire – 2) Localisation, sous-zones

## • Le Code PEB est obligatoire

Code Peb (j) : - Champ obligatoire

disponible sous forme de reproduction pour le PEB disponible pour le PEB en acquisition consultable sur place dans l'établissement demandeur PEB soumis à condition disponible sous forme de reproduction pour le PEB non disponible pour le PEB disponible sous format électronique

 Le code du PCP ne peut être renseigné que si le comité de pilotage du plan a validé la conservation du périodique par la structure concernée au sein du PCMP

| 1 | Ajouter une sous-zone                                          |
|---|----------------------------------------------------------------|
| ( | Code Peb (j)                                                   |
| ( | Cote (a)                                                       |
| l | Localisation de niveau 2 : Localisation complémentaire (c)     |
| l | Localisation de niveau 3 : Localisation complémentaire (d)     |
| l | Localisation de niveau 4 : Localisation complémentaire (I)     |
| F | Fonds spécifique (e)                                           |
| [ | Dépositaire permanent (f)                                      |
| I | ndice de classification (g)                                    |
| F | Partie du titre, du nom de l'auteur ou du segment (h)          |
| ( | Complément de la cote (i)                                      |
| I | ndiquer le statut de conservation (p)                          |
| 1 | Numéro de regroupement (t)                                     |
| ( | Code de statut de l'exemplaire (w)                             |
| ١ | Volumaison ou qualificatif (V)                                 |
| ( | Code du plan de conservation partagée (z)                      |
| 0 | Code du système de classification utilisé dans la cotation (2) |

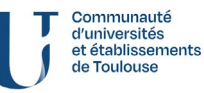

de coopération documentaire

Formation au signalement des états de collection dans Colodus

#### Formulaire – 3) Etat de collection des publications en série

 Comme pour les données de localisation, il est possible d'ajouter des sous-zones et de les supprimer (croix) SAUF l'année de début.

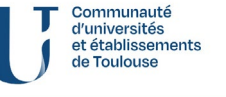

#### Formulaire – 3) Etat de collection des publications en série

- Pour créer une nouvelle séquence : 1
- Chaque nouvelle séquence peut être enrichie avec les sous-zones cicontre:
  - Sous-zones de début (a à f)
  - Sous-zones de fin (k à p)
  - Sous-zones relatives à la conservation (1, 2, 3)
  - Sous-zones apportant des informations complémentaires sur la collection (4, 5, 7)
  - NB : la sous-zone 7 sert à mentionner la présence de lacunes, mais pas à les signaler précisément !

|    | Ajouter une sous-zone                           |
|----|-------------------------------------------------|
| Г  | Année de début (a)                              |
|    | Jour de début (b)                               |
|    | Mois de début (c)                               |
|    | Volume de début (d)                             |
|    | Numéro de début (e)                             |
| Ч  | Indication de début (f)                         |
| Г  | Année de fin (k)                                |
|    | Jour de fin (I)                                 |
|    | Mois de fin (m)                                 |
| ור | Volume de fin (n)                               |
|    | Numéro de fin (o)                               |
| L  | Indication de fin (p)                           |
| Γ  | Délai de conservation (1)                       |
|    | Année de début de conservation (2)              |
| Ч  | Nombre de copies conservées (3)                 |
| Γ  | Commentaire sur l'ensemble de la collection (4) |
| 4  | Numérotation parallèle (5)                      |
| L  | Mention de lacunes (7)                          |
|    |                                                 |

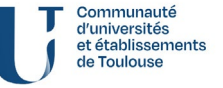

Formation au signalement des états de collection dans Colodus

### Formulaire – 4) Compléter l'exemplaire

- La plupart de ces zones servent surtout dans des cas particuliers...
- ... sauf la déclaration de lacunes, qui permet de créer une séquence de lacunes !

(cliquer sur les + à gauche permet de dérouler les options)

### COMPLETER L'EXEMPLAIRE

- + DECLARER DES LACUNES (Lxx) -
- + NUMEROS DE GESTION (9xx)
- + NOTE SUR LES MENTIONS JURIDIQUES (9xx)
- + NOTE DE CONTENU (9xx)
- + CLASSIFICATIONS (9xx)
- + NOTES SUR L'EXEMPLAIRE (3xx)
- + MENTION DE RESPONSABILITE (7xx)

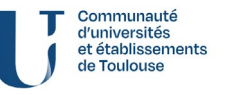

#### Formulaire – 4) Compléter l'exemplaire – Déclarer des lacunes

| + | DI | ECLARER DES LACUNES (Lxx)                        |                       |
|---|----|--------------------------------------------------|-----------------------|
|   | Ε  | at des lacunes des publications en série (L      | _01)                  |
| = | i  | ETAT DES LACUNES DES PUBLICATIONS EN SÉRIE (L01) | Ajouter une sous-zone |
|   | ;  | Volume (d) :                                     |                       |
|   | ;  | Numéro (e) :                                     |                       |
|   |    | Année (a) : - Champ obligatoire                  |                       |
|   |    |                                                  |                       |

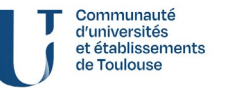

Service inter-établissements de coopération documentaire

SICD

Formation au signalement des états de collection dans Colodus

### **Formulaire – Déclarer les lacunes**

- Pour créer une nouvelle séquence :
- Chaque nouvelle séquence de lacune peut être enrichie avec les souszones ci-contre:
  - Sous-zones des unités manquantes (a à f)
  - Sous-zones apportant des informations complémentaires sur la collection (g, h, i, 4)
  - NB : pensez à mentionner « Lacunes » ou « Lac. » dans la sous-zone 7 de la séquence principale !
- Il n'est possible de déclarer les lacunes qu'à l'unité !

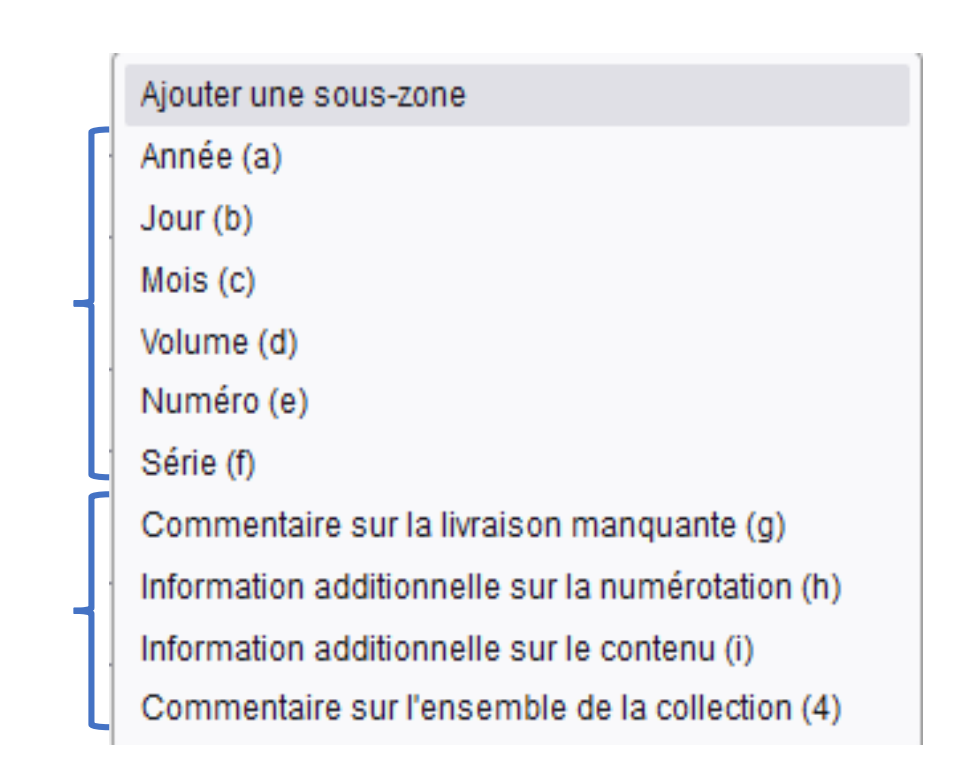

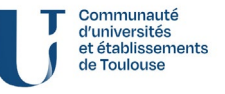

### **Consignes pour la saisie des lacunes**

- Si les lacunes sont dispersées ou isolées :
  - On mentionne « Lacunes » ou « Lac. » dans le champ « Mention de lacunes (7) » de la séquence principale ;
  - On déclare les numéros manquants par des séquences de lacunes.
- Si la rupture de collection est longue avec des numéros consécutifs :
  - On mentionne « Lacunes » ou « Lac. » dans le champ « Mention de lacunes (7) » de la séquence principale (... et c'est tout !)
- Si les lacunes sont successivement dispersées ou groupées :
  - On mentionne « Lacunes » ou « Lac. » dans le champ « Mention de lacunes (7) » de la séquence principale ;
  - On ne déclare dans les séquences de lacunes QUE les numéros isolés.
- Le signalement des lacunes est très important, notamment dans le cadre du plan de conservation partagé !

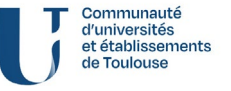

# Une fois terminé...

- Cliquer sur la croix : quitter sans sauvegarder
- Cliquer sur la disquette verte : enregistrer et quitter
- Retour automatique à la gestion d'exemplaires. Si votre état de collection a été sauvegardé, il apparaitra à l'écran.

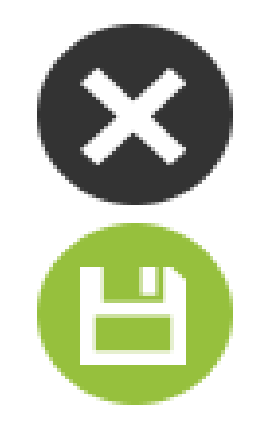

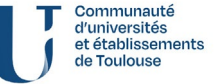

Service inter-établissements de coopération documentair

# Gérer les exemplaires dans Colodus

#### **Exemplaires créés**

| Num Expl | Exemplaire                                                                                                    |  |
|----------|----------------------------------------------------------------------------------------------------|--|
| 01       | Accessibilité : Disponible sous forme de reproduction pour le PEB<br>Etat de collection : no. 3 (1987) -no. 11 (1998)<br>Etat des lacunes : no.6 (1990) |  |

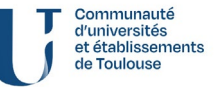

Formation au signalement des états de collection dans Colodus

# Gérer les exemplaires dans Colodus

## **Options d'interactions depuis la gestion d'exemplaire**

- 3 boutons :
  - 1. Modifier en mode formulaire (= retour au formulaire. Penser à sauvegarder les modifications);
  - 2. Modifier en mode expert (= directement dans le code UNIMARC. Difficile, il faut connaître les zones et sous-zones des données d'exemplaires)
  - 3. Supprimer l'exemplaire (= désherbage)

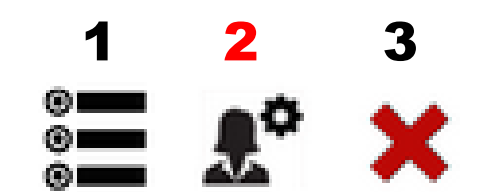

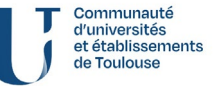

Formation au signalement des états de collection dans Colodus

# Conclusion

## D'autres outils liés au Sudoc

- Avant le signalement : Cidemis
  - Demande de numérotation / correction d'ISSN.
  - Si une notice est incorrecte (dates, titre, éditeur, filiations), vous pouvez nous adresser une demande avec les scans des périodiques en question en guise de justificatifs.

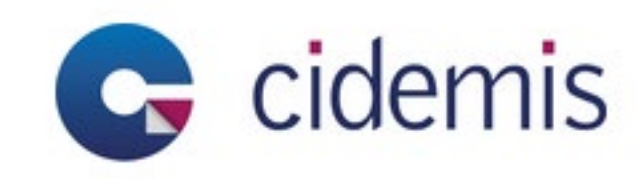

- Après le signalement : Périscope
  - Outil de visualisation et de comparaison des états de collection.
  - Consultable par tous sans authentification, utile pour les dons et dans le cadre des PCPP.

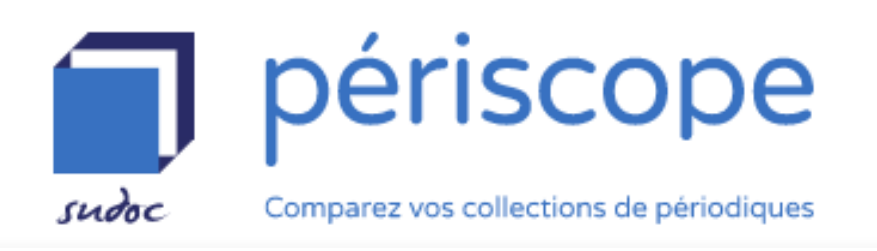

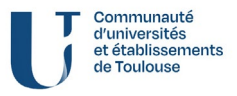

Formation au signalement des états de collection dans Colodus

# Merci de votre attention !

Le CR 46 reste à votre disposition pour toutes questions !

cr46-midi-pyrenees@univ-toulouse.fr

2025

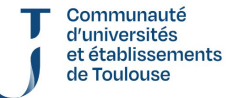

SICD Service inter-établissements de coopération documentaire